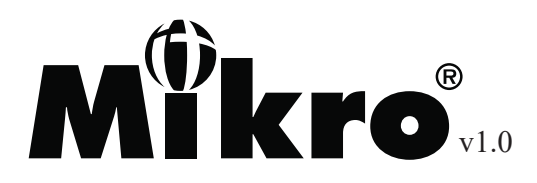

# Digital Power Meter User Manual DPM380

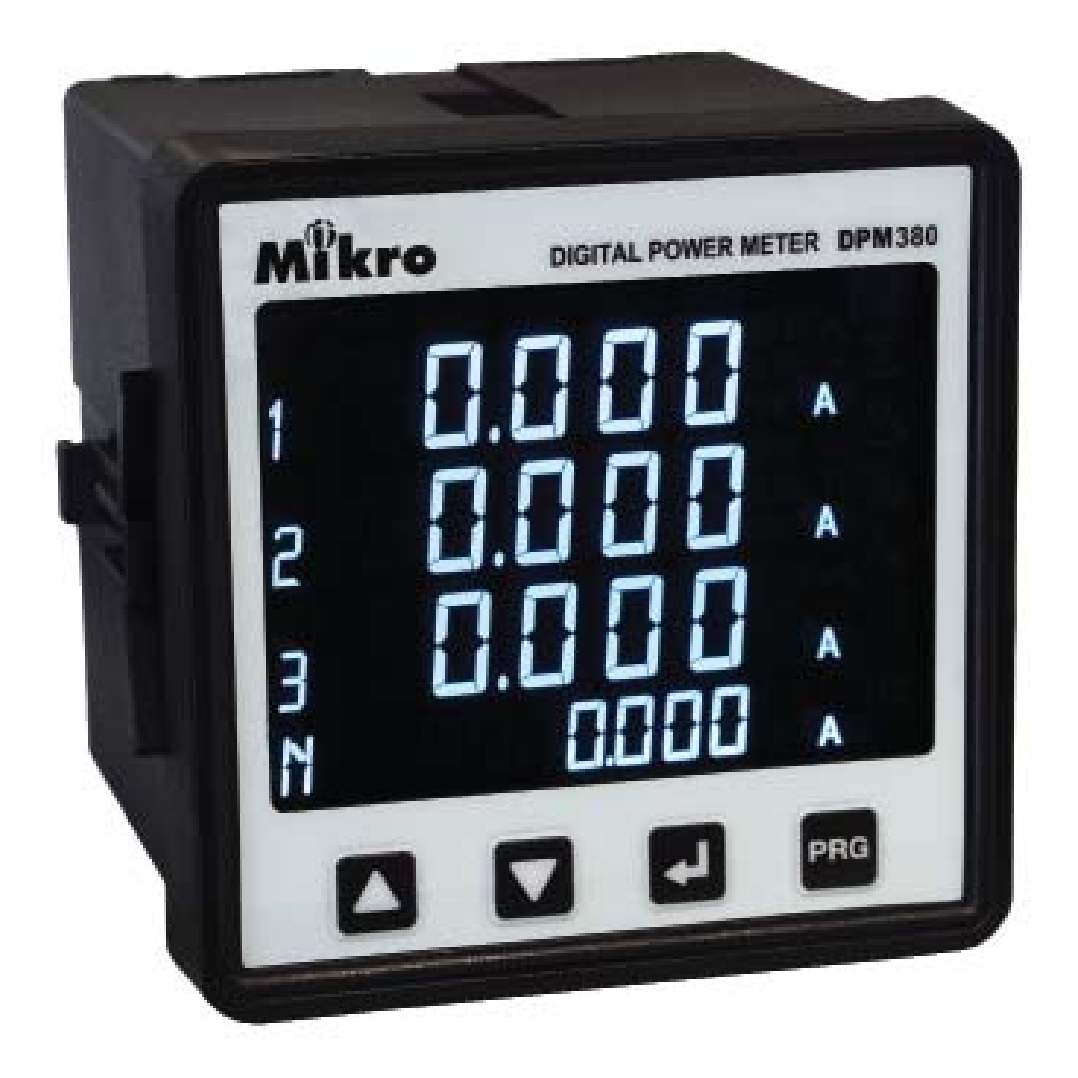

No.1, Jalan TP7/7, Sime UEP Industrial Park, 40400 Shah Alam, Selangor, Malaysia. Website: www.itmikro.com Tel: +(603)51927155 Fax: +(603)51927166

## HAZARD CATAGORIES AND SPECIAL SYMBOL

Read all instruction carefully and check the device before installing or service it. The following safety alert symbol may appear throughout this manual or on device to warn any potential hazards or to call for attention.

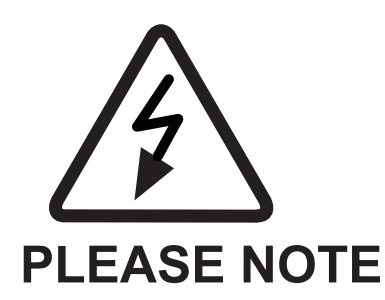

The power meter should be installed, operated, serviced and maintained only by qualified personnel. No responsibility is assumed by the manufacturer for any consequences arising out of the use of this material.

#### DISCLAIMER

Mikro shall not be liable for errors contained herein including any incidential and/or consequential damages arising from the use of this material. Mikro also reserves the right to vary the product from that described in this material without prior notice.

#### COPYRIGHT

The licensed software contaioned in the product is proprietary software owned by Mikro or its third party suppliers and shall be used solely in connection with the product.

## **BEFORE YOU BEGIN**

- Apply appropriate personal protective equipment and follow safe electrical work practices.
- NEVER work alone.
- Turn-off all power supplying the power meter and the equipment in which it is installed before working on it.
- Always use a properly rated voltage sensing device to confirm that all power is off.
- Before closing all covers and doors, carefully inspect the work area for tools and objects that may have been left inside the equipment.
- NEVER bypass external fusing.
- NEVER open circuit a CT; use the shorting block to short circuit the leads of the CT before removing the connection from the power meter.
- Before performing hi-pot testing on any equipment in which the power meter is installed, disconnect all input and output wires to the power meter. High voltage testing may damage electronic components contained in the power meter.
- The power meter should be installed in a suitable electrical enclosure.

## Failure to follow this instruction may result in serious injury.

| CONTENTS                              |    |
|---------------------------------------|----|
| 1. Introduction                       | 1  |
| 1.1.Content of box                    | 1  |
| 1.2.Part of power meter               | 2  |
| 2. Installation Guide                 | 4  |
| 2.1.Precautions                       | 4  |
| 2.2.Mounting                          | 4  |
| 2.3. Wiring                           | 7  |
| 3. Meter parameters                   | 11 |
| 4. Display and Buttons                | 12 |
| 5. Function                           | 13 |
| 6. Setting up                         | 15 |
| 6.1.Access programming mode           | 15 |
| 6.2.Setup CT ratio                    | 16 |
| 6.3.Setup PT ratio                    | 17 |
| 6.4.Neutral current                   | 18 |
| 6.5.Setup communication configuration | 19 |
| 6.6.Demand setting                    | 20 |
| 6.7.System setting                    | 21 |
| 6.8. Reset all energy register        | 22 |
| 6.9. Reset demand register            | 23 |
| 6.10. Reset maximum & minimum value   | 24 |
| 6.11. Remote set                      | 25 |
| 6.12. Scroll mode setting             | 26 |

| 6.13. Scroll delay setting         | 27 |
|------------------------------------|----|
| 6.14. Reset Hour on register       | 28 |
| 6.15. Backlight setting            | 29 |
| 6.16. Exit from programming mode   | 30 |
| 6.17. Setup new password           | 31 |
| 7. Specifications                  | 33 |
| 8. Modbus table                    | 36 |
| 9. Maintenance and troubleshooting | 50 |
| 10. Dimensions                     | 51 |
| 11. Appendix                       | 53 |
| 11.1. Demand calculation           | 53 |
| 11.2. Data read format from modbus | 54 |
|                                    |    |

## FIGURES

| 1. | Parts of power meter              | 2  |
|----|-----------------------------------|----|
| 2. | Recommendation cut-out            | 4  |
| 3. | 3-phase 4-wire system with 4 CTs  | 7  |
| 4. | 3-phase 4-wire system with 3 CTs  | 8  |
| 5. | 3-phase 3-wire with 3CTs and 3VTs | 9  |
| 6. | 3-phase 3-wire with 2CTs and 3VTs | 10 |
| 7. | Menu map for the normal mode      | 13 |
| 8. | Flow map for the programming mode | 14 |
|    |                                   |    |

## TABLE

| 1. | Parts list                        | 1  |
|----|-----------------------------------|----|
| 2. | Location and part label           | 2  |
| 3. | Model information                 | 3  |
| 4. | Specification                     | 33 |
| 5. | Data length nomenclature          | 36 |
| 6. | Device and communication register | 37 |
| 7. | Operation data registers          | 37 |
| 8. | Setting data registers            | 49 |

#### 1.Introduction

Thank you for purchasing the DPM380 Digital Power Meter. This multifunction power meter measuring the following parameters:

- True RMS phase voltage (L-N)
- True RMS line voltage (L-L)
- True RMS phase and neutral current
- Active, reactive and apparent power
- Total active, reactive and apparent energy
- Total and displacement power factor
- Frequency
- Voltage and current total harmonic distortion (THD)
- Demand and maximum demand for total active, reactive and apparent power
- Maximum and minimum phase and line voltage
- Maximum and minimum phase and neutral current
- Maximum and minimum total active, reactive ad apparent power

#### **1.2. CONTENT OF BOX**

Upon opening this box, you should find the following item shown in table 1:

| No      | Description        | Quantity |
|---------|--------------------|----------|
| 1       | DPM380 power meter | 1        |
| 2       | Retainer clip      | 2        |
| 3       | Quick guide        | 1        |
| Table 1 | : Parts list       |          |

#### **1.3. PARTS OF POWER METER**

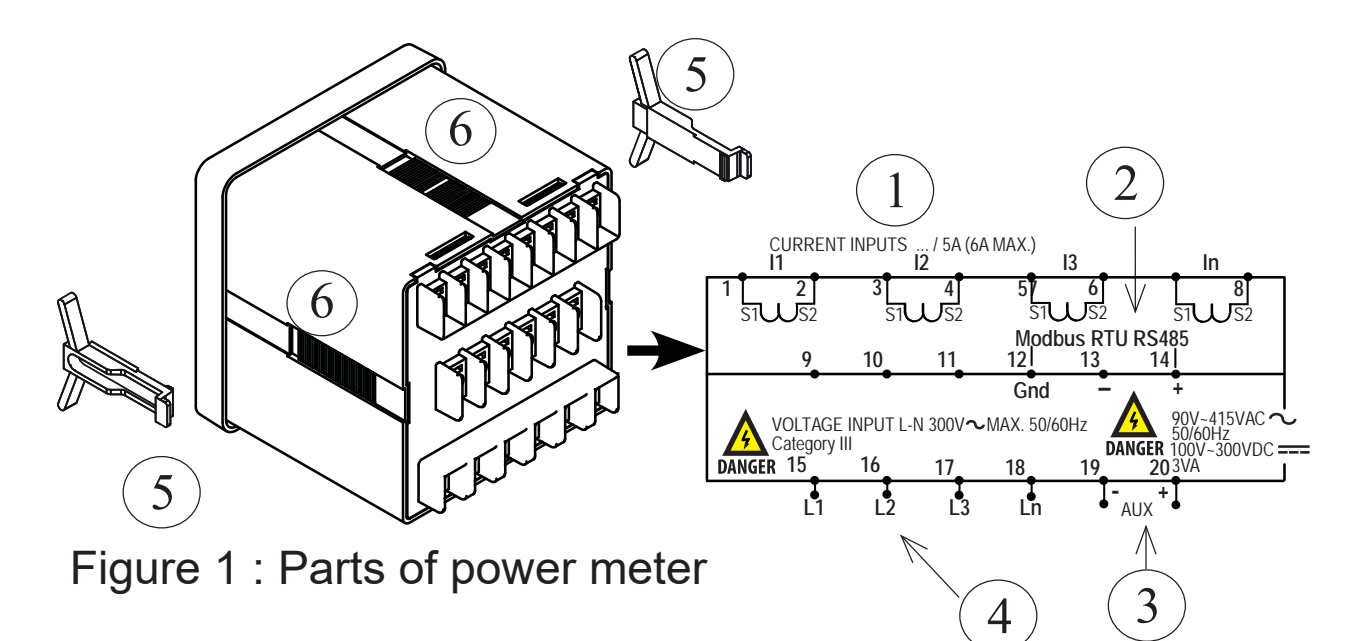

| Table 2: | Location and | part label |
|----------|--------------|------------|
|          |              |            |

| Number | Part                   | Description                                                                         |
|--------|------------------------|-------------------------------------------------------------------------------------|
| 1      | Current inputs         | Current metering connec-<br>tions.                                                  |
| 2      | RS485 port             | The RS485 port is used for communication with remote monitoring and control system. |
| 3      | Power supply input     | Connection to power the meter                                                       |
| 4      | Voltage inputs         | Voltage metering connec-<br>tions.                                                  |
| 5      | Retainer clips         | Used to hold power meter in place.                                                  |
| 6      | Retainer clips<br>slot | To slot in retainer clips in place                                                  |

| Model Information |                                                |  |
|-------------------|------------------------------------------------|--|
| DPM380-415AD      | Auxiliary 90~415VAC or 100~300VDC; with Modbus |  |

Table 3: Model information

## 2. Installation Guide

## **2.1. PRECAUTIONS**

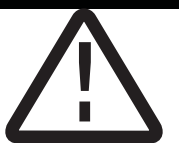

Before installing the power meter, please check that the environment meets the following condition:

- Operating temperature -10 Celcius to +55 Celcius.
- Humidity 5% to 95%, non-condensing
- Dust free environmental away from electrical noise and radiation

#### 2.2. MOUNTING

a) Provide a cut out hole on the switchgear panel according to the dimension below.

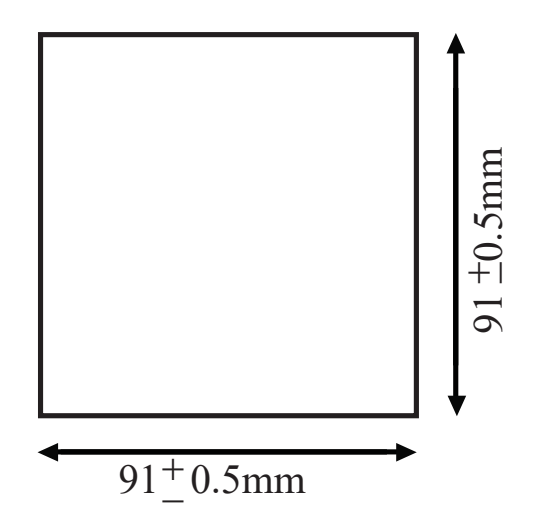

Figure 2:Recommended out-cut.

b) Insert the power meter through the hole and slide in the retainer clip along the slots on left and right sides or bottom and top sides of the power meter until the device is tightly secured on the switchgear panel. The orientation of the retainer clips is shown in figure 1.

The retainer clip can be removed by lifting the tab lightly at the handle end.

c) Connect the metering voltage input, current input, communcation and auxiliary according to the wiring schemes shown in section 2.2 figure 3 to 6 on the next page.

d) The recomended wire size is as below:

- voltage input and auxiliary AWG16~22
- current input AWG12~18
- Modbus-RTU AWG22 or thicker, shielded twisted pair

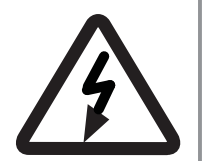

**NOTE:** Polarity marks must be followed as shown for CTs (S1 and S2).

Please make sure the power to the current metering input is totally shunted. Under no circumstances can the CT connection be left open circuit. Use a CT shorting block if necessary. e) When connecting the power meter, please make sure the polarity to the terminal is correctly aligned.

f) If the Modbus-RTU is used, it can be connected up to 32 devices in a daisy chain fashion and the cable total length should not be more than 1000m.

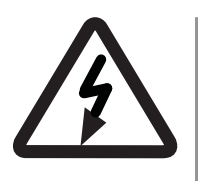

**NOTE:** For Modbus-RTU connection, avoid running the cable near sources of electrical noise. The network cable sheild should be grounded at only one end.

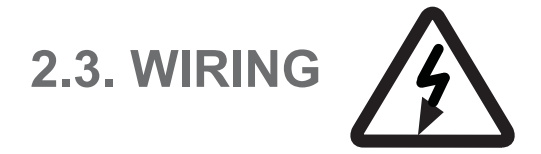

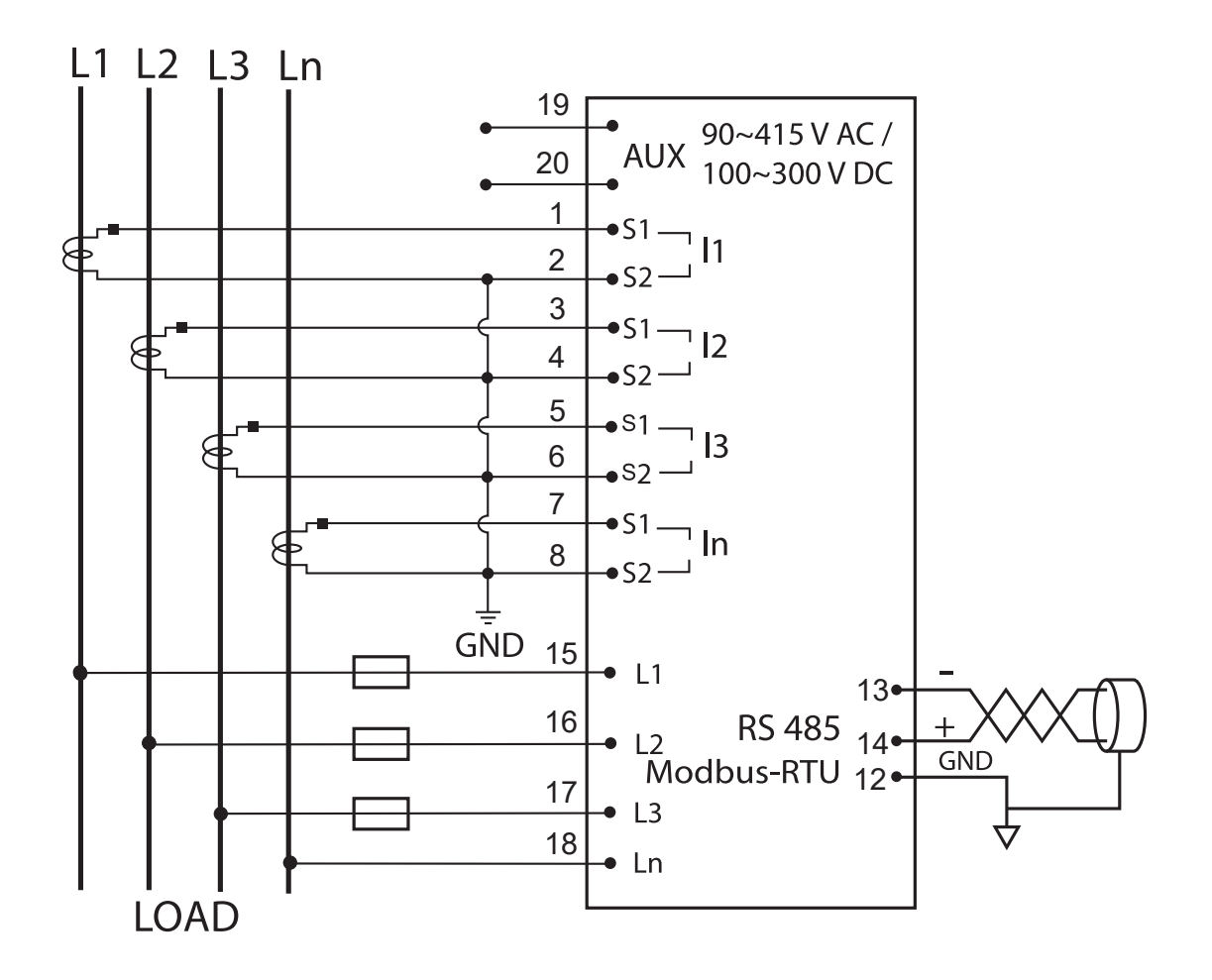

Figure 3: 3 Phase 4-Wire System with 4CTs connection, direct voltage input.

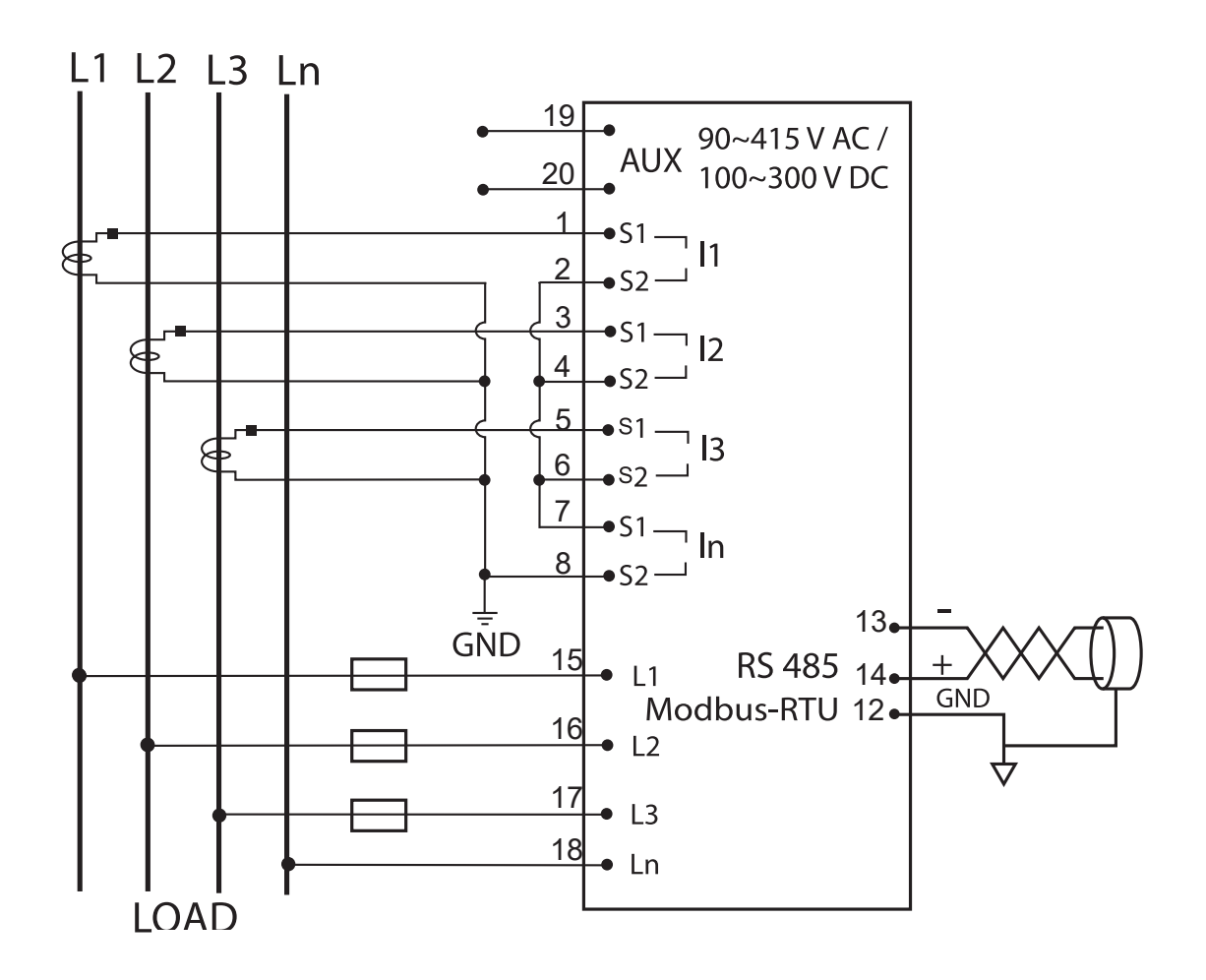

Figure 4: 3-Phase 4-Wire System with 3CTs connection, direct voltage input.

**NOTE:** Neutral current measurement is based on the vector sum of 3 CTs.

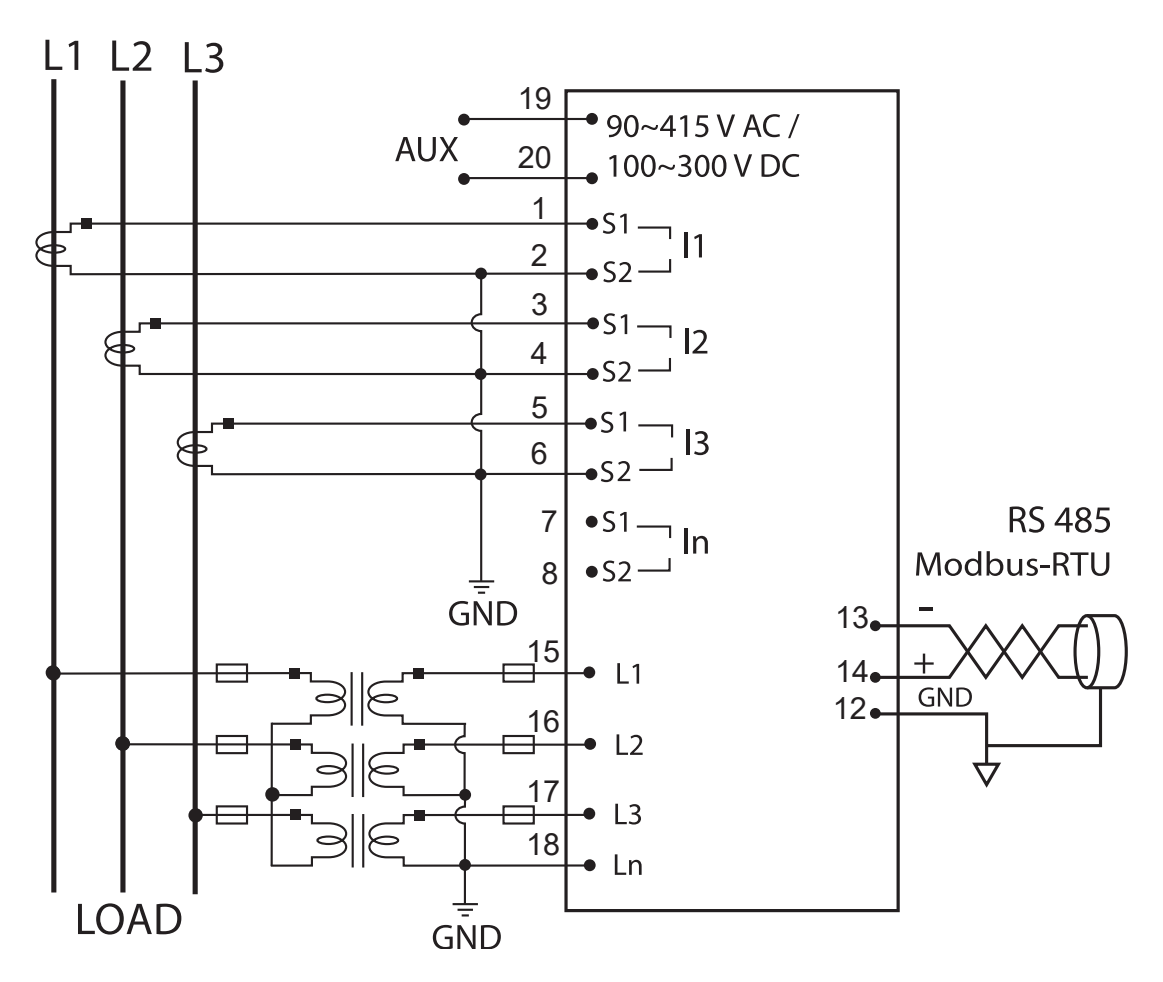

Figure 5: 3-phase 3-wire with 3CTs and 3VTs connection.

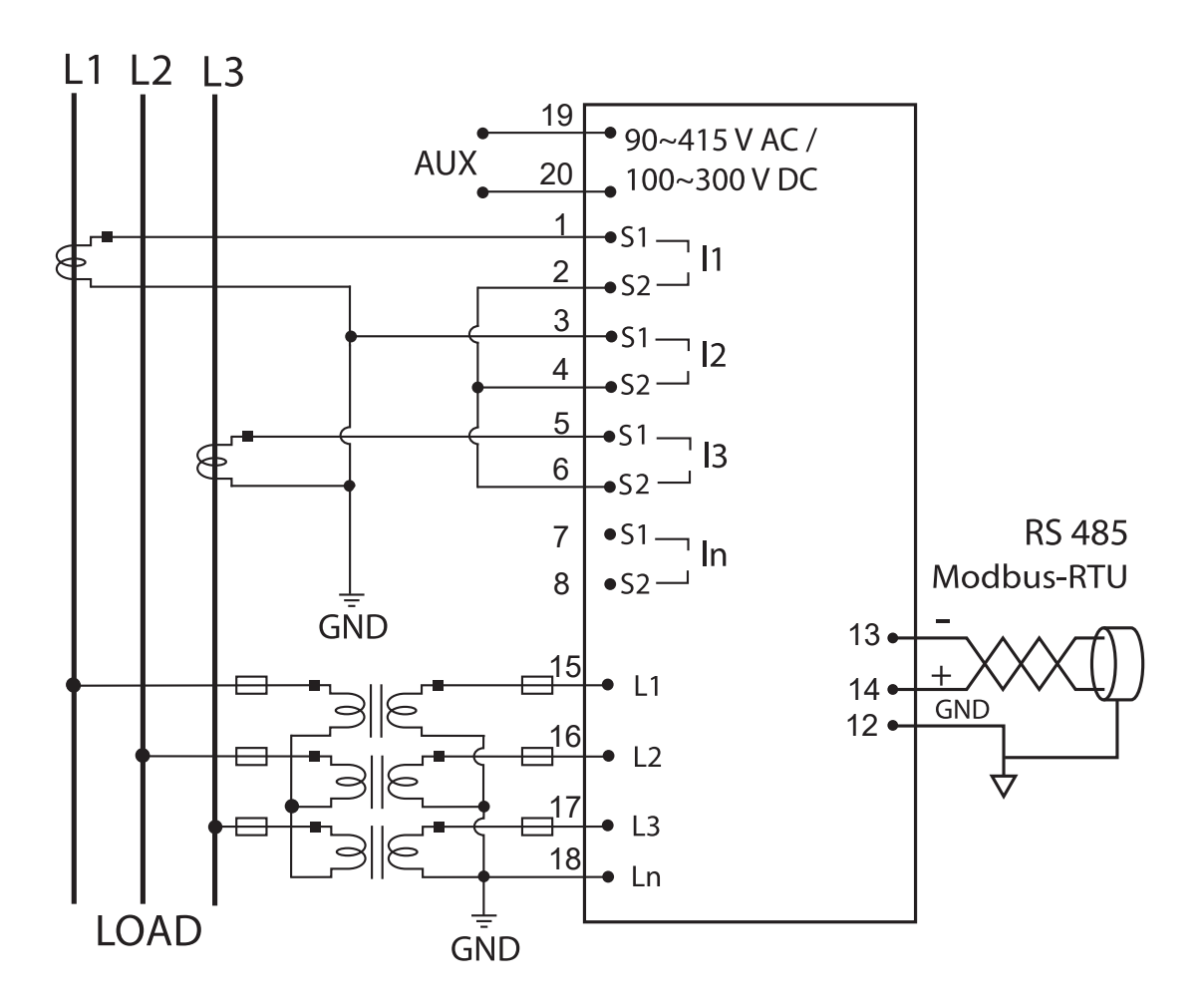

Figure 6: 3-phase 3-wire with 2CTs and 3VTs connection.

**NOTE:** 12 current measurement is based on the vector sum of 2 CTs.

#### 3. Meter parameters

Before commencing operation, the meter has to be set up. To do this, the meter must be powered up by the meter control power supply.

Under section 6, the following parameters should be reviewed against the default value if necessary:

- CT ratio
- PT ratio
- Neutral current input
- Modbus-RTU setting
- Demand setting
- System setting
- Scroll mode setting and delay time
- Backlight setting

The flow maps for the meter is under section 5. It is guideline for the user to flip to the desire window whether in normal mode or programming mode.

## 4. Display and Buttons

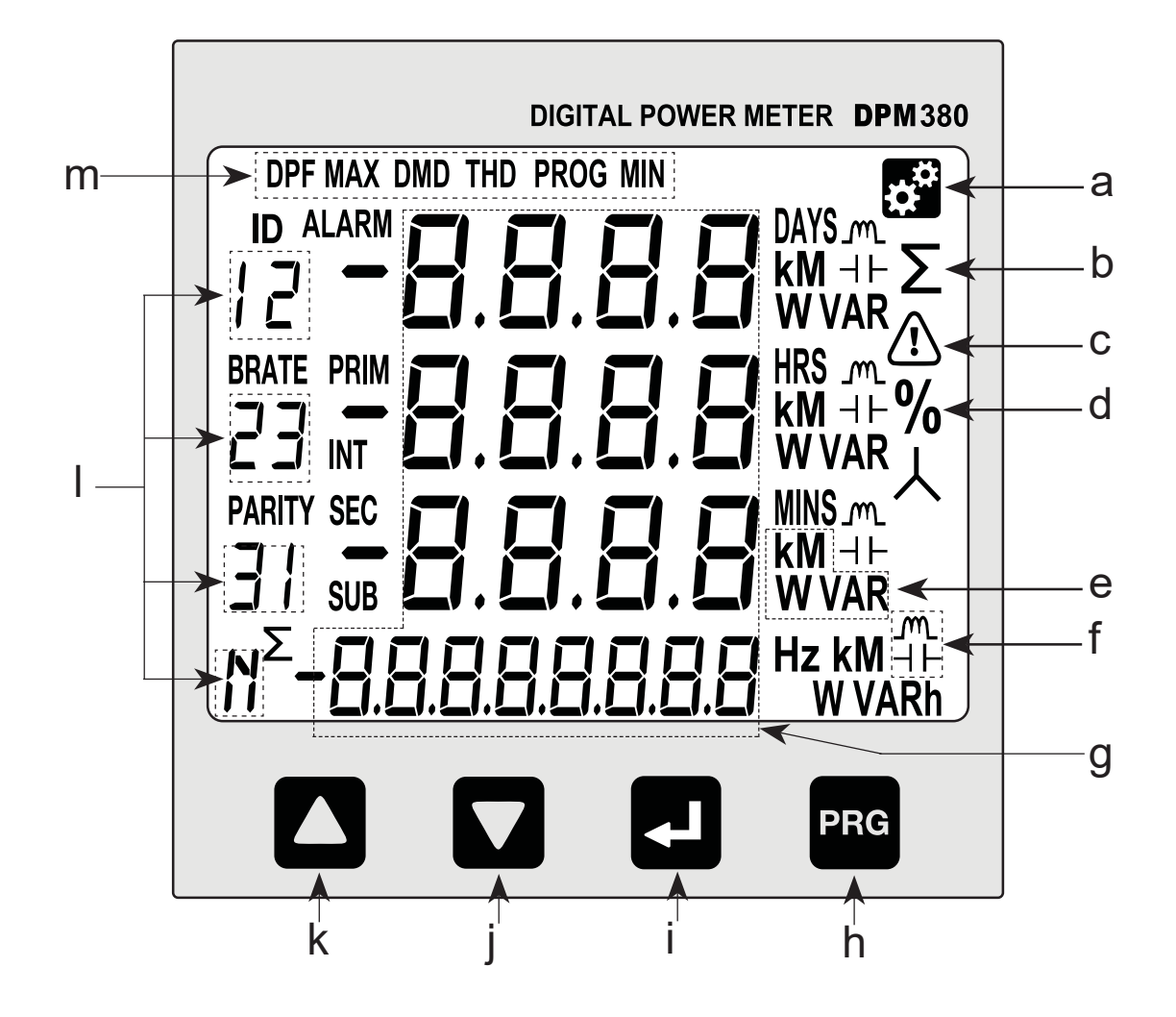

- a. Setting Indicator
- b. Total Indicator
- c. Alarm Indicator
- d. Percentage Indicator
- e. Unit Indicator
- f. Capasitive/Inductive Indicator
- g. Digit Display

- h. 'PROG' button
- i. 'NEXT' button
- j. 'DOWN' button
- k. 'UP' button
- I. Phase Indicator
- m. Window Indicator

## 5. Function

Figure 7 below shows menu map for the power meter. It includes the setting and measurement display for the power meter. These menus can be accessed by pressing NEXT, UP, PROG & DOWN buttons.

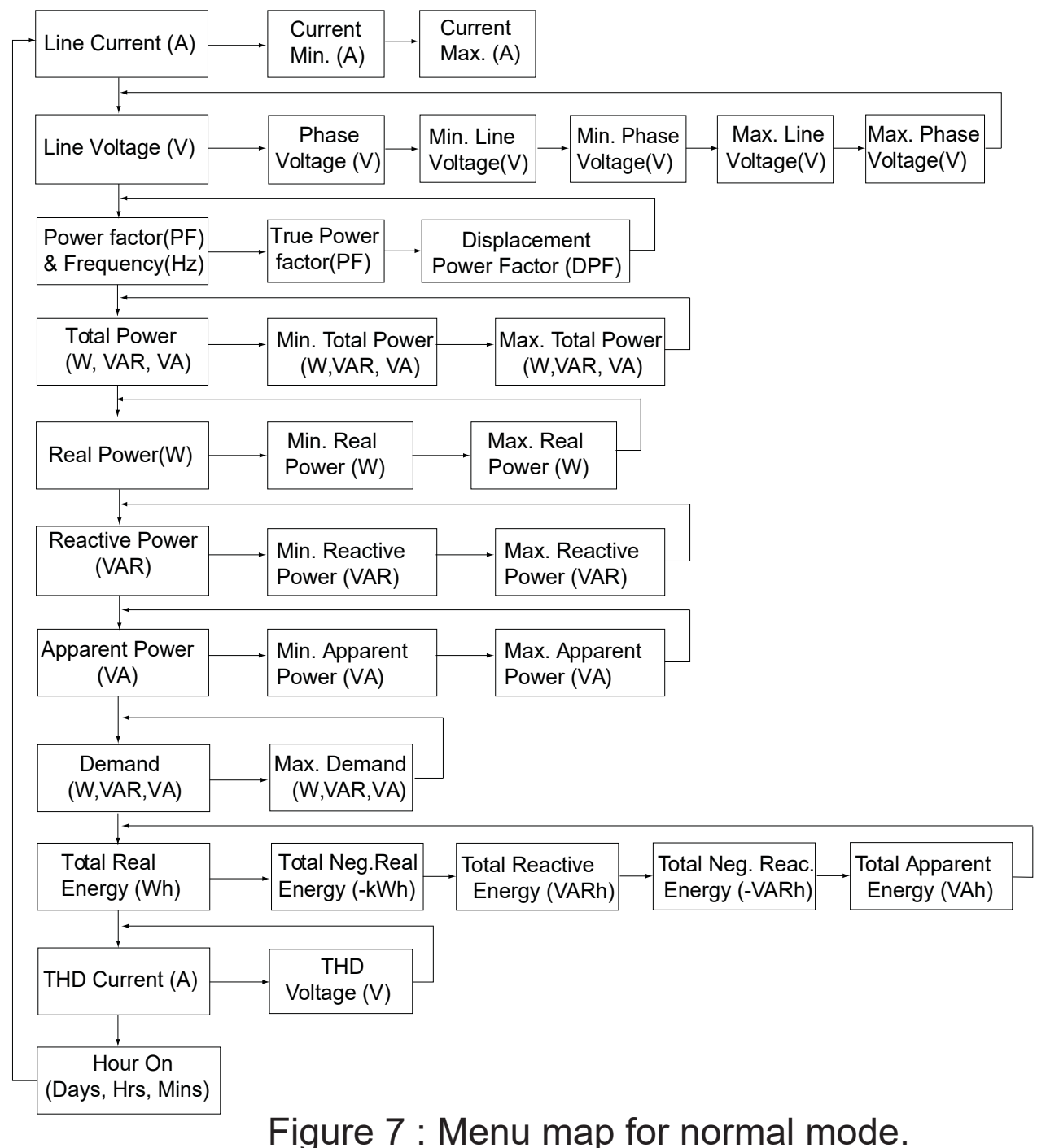

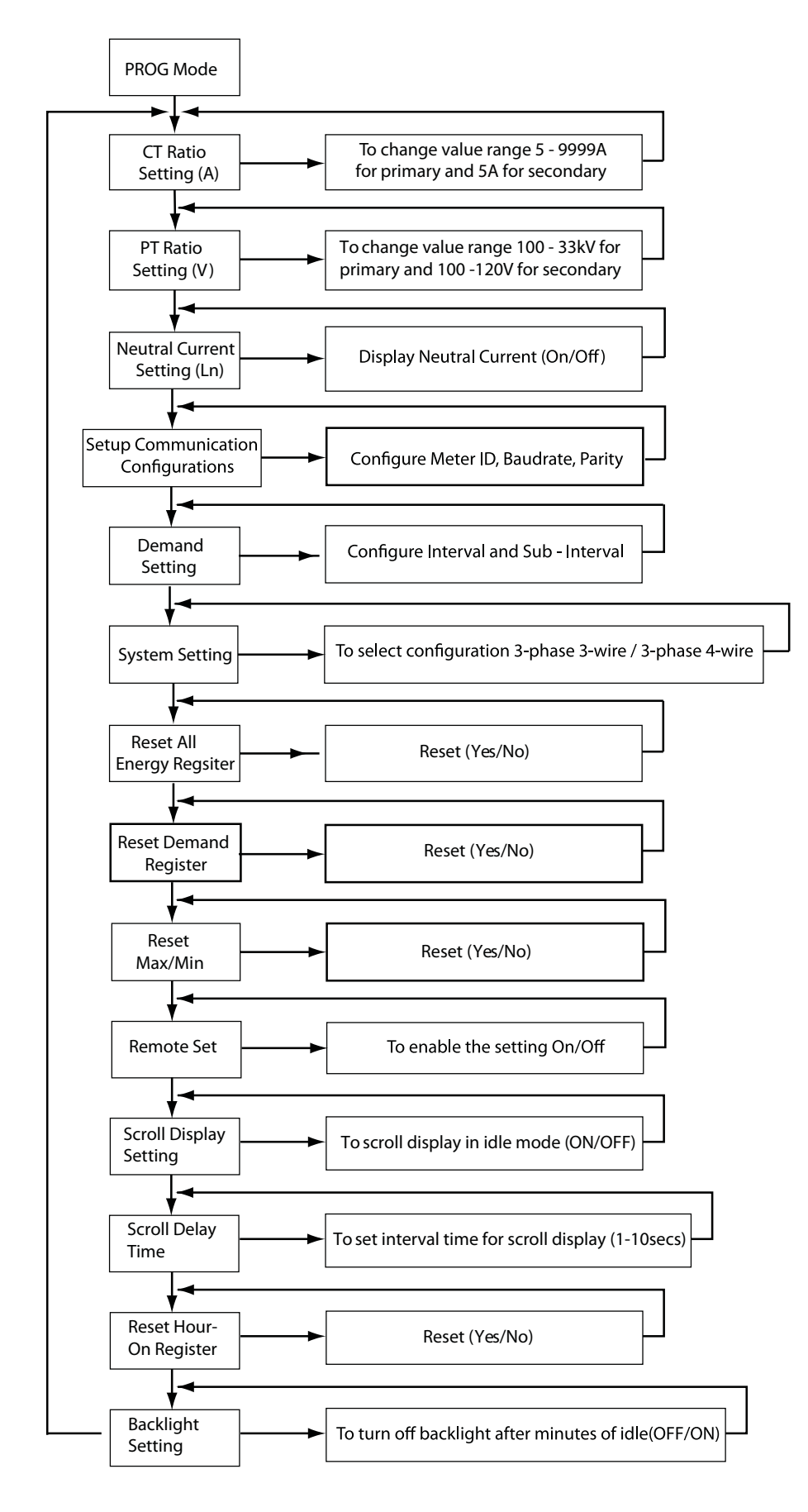

Figure 8 : Menu map for programming mode

## 6. Setting up

The power meter comes with factory default settings. These values may be changed by navigating to the appropriate screens and entering new values. Use the instructions in the following sections to change the values.

6.1. ACCESS PROGRAMMING MODE

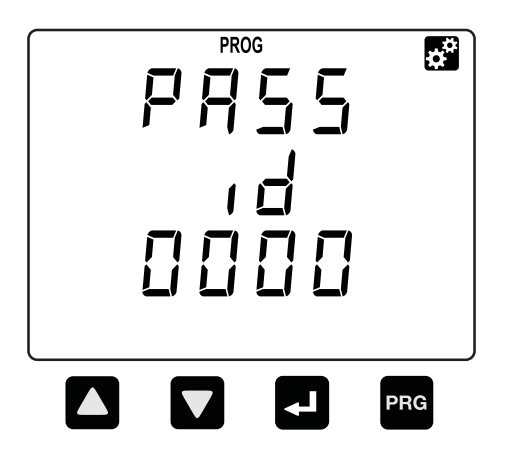

- a. Press the PROG button to enter programming mode. The first number will blink to enter password.
- b. Use the UP or DOWN button to change display value and the NEXT button to shift to next number.
- c. Press the PROG button to confirm and enter programming mode. Setup CT ratio will be display. If the password is incorrect, the meter will return to normal mode.
- d. To exit press the PROG button and display will return to normal mode.

NOTE: Default password is "0000"

#### 6.2. SETUP CT RATIO

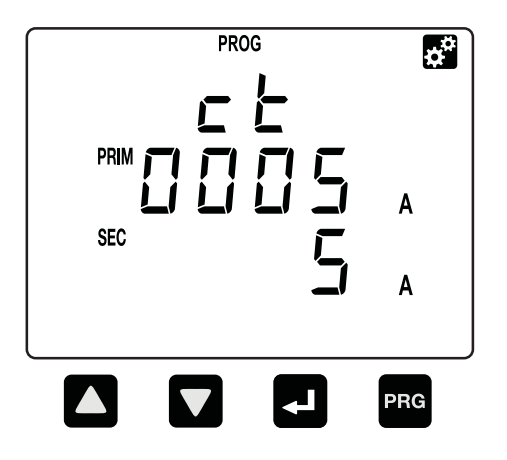

- a. CT ratio setting is the first item display in programming mode.
- b. Press the NEXT button to change. The first digit will blink.
- c. Use the UP or DOWN button to change the primary CT value.
- d. Press the NEXT button for the next digit. Repeat step (b)& (c) to change, or else press NEXT button till the digit stop blinking.
- e. To proceed next setting press DOWN button. To exit programming mode, press the PROG button. The user will be prompted to confirm the saving of settings if change is made. Refer section 6.16.

NOTE: CT ratio default value is 5/5A

6.3. SETUP PT RATIO

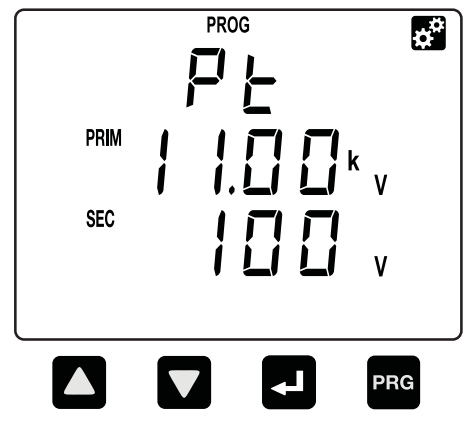

- a. Scroll in programming mode until "Pt" is displayed using the UP or DOWN button.
- b. This parameter is to change the PT value if the Power Transformer (PT) is connected.
- c. Press the NEXT button to change. The "V" symbol for primary will blink.
- d. Press the UP or DOWN button to change the value of setting.
- e. Press the NEXT button to confirm the new setting and proceed for secondary setting.
- f. Repeat step (c) & (d) to change for secondary. Once confirm, press the NEXT button again to confirm. The secondary "V" will stop blinking.
- g. To exit programming mode, press the PROG button. Refer section 6.16.

**NOTE:** PT ratio default value is 100/100V

#### 6.4. NEUTRAL CURRENT

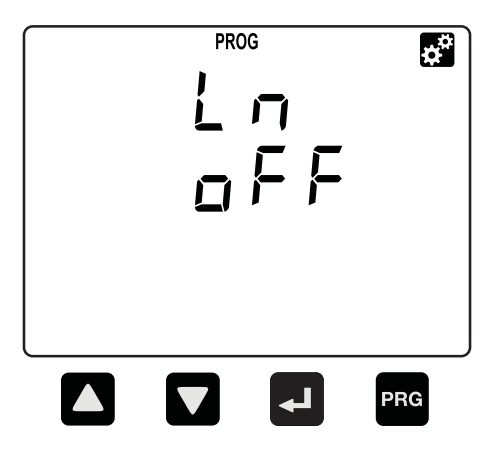

- a. Scroll in programming mode until "Ln" is displayed using the UP or DOWN button.
- b. This parameter is to display neutral current if the neutral current (Ln) is connected.
- c. Press the NEXT button to change. The "PROG" symbol will blink.
- d. Press the UP or DOWN button to toggle the symbol "ON" for enable or "OFF" for disable.
- e. Press the NEXT button to confirm the new setting.
- f. To proceed to the next setting, press the DOWN button.
- g. To exit programming mode, press the PROG button. The user will be prompted to confirm the saving of settings if change is made. Refer section 6.16.

**NOTE:** Neutral current default value is ON

6.5. SETUP COMMUNICATION CONFIGURATIONS

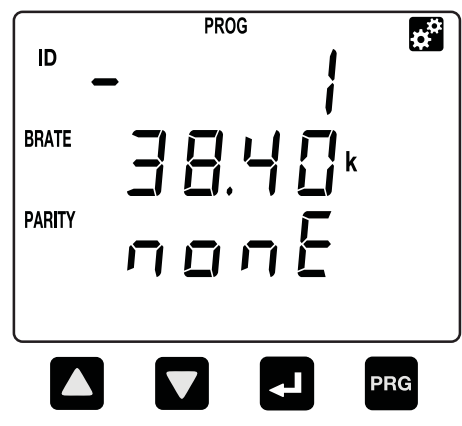

- a. Scroll until "ID BRATE PARITY" is displayed using the UP or DOWN button.
- b. Press the NEXT button. The "PROG" and "-" symbol next to "ID" will blink. Use the UP or DOWN button to change the device ID.
- Next, press the NEXT button and "-"symbol next to "BRATE" will blink to change baudrate. Repeat step (b) to change.
- d. Press NEXT button to change parity and "-" symbol next to "PARITY" will blink. Repeat step (b) to change.
- e. Then press the NEXT button to confirm new setting. The "PROG" will stop blinking.
- f. To proceed next setting press DOWN button. To exit programming mode, press the PROG button. The user will be prompted to confirm the saving of settings if change is made. Refer section 6.16.

**NOTE:** Default value for the communication ID is 0001, baudrate is 38400 bps and parity set to none.

## 6.6. DEMAND SETTING

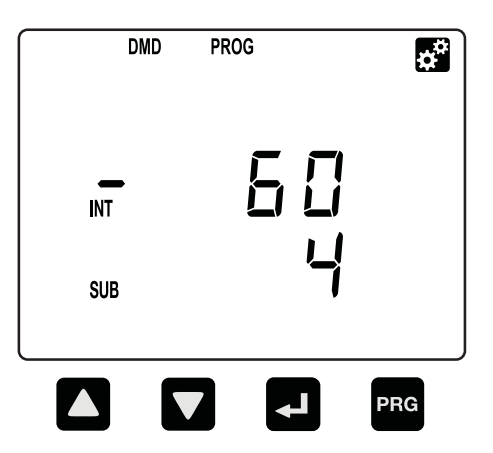

- a. Scroll until "DMD" is displayed using the UP or DOWN button.
- b. Press the NEXT button to change interval value. The "PROG" symbol will displayed and "-"symbol next to "INT" will blink.
- c. Use UP or DOWN button to change value and press NEXT button to confirm and change sub-interval setting. The "-" symbol next to "SUB" will blink. Press UP or DOWN button to change and NEXT button to confirm.
- d. To proceed next setting press DOWN button. To exit programming mode, press the PROG button. The user will be prompted to confirm the saving of settings if change is made. Refer section 6.16.

#### 6.7. SYSTEM SETTING

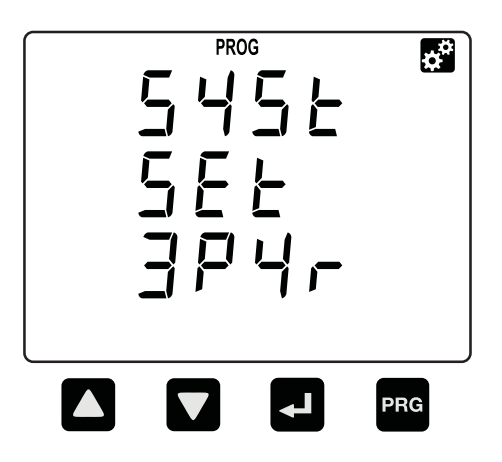

- a. Scroll in programming mode until "SYSt sEt" is displayed using the UP or the DOWN button.
- b. Press the NEXT button. The "PROG" symbol will blink.
   Use the UP or DOWN button to toggle 3-phase 4-wire "3P4r" or 3-phase 3-wire "3P3r" symbols.
- c. Press the NEXT button to confirm new setting.
- d. To proceed next setting press DOWN button. To exit programming mode, press the PROG button. The user will be prompted to confirm the saving of settings if change is made. Refer section 6.16.

**NOTE:** System setting default value is 3-phase 4-wire

#### 6.8. RESET ALL ENERGY REGISTER

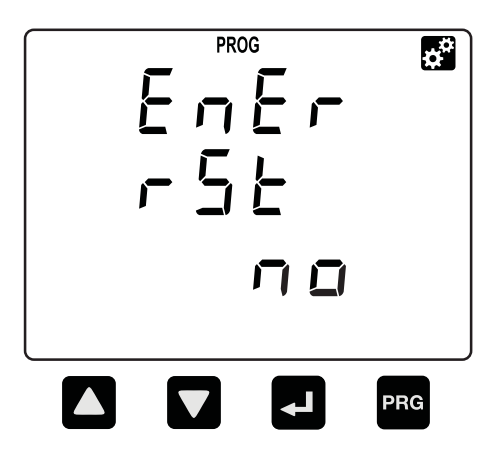

- a. Scroll in programming mode until "EnEr rSEt" is displayed using the UP or the DOWN button.
- b. Press the NEXT button. The "PROG" symbol will blink. Use the UP or DOWN button to toggle "YES" or "NO" symbols.
- c. To abort clearing energy register values, select "NO". To clear all energy values select "YES".
- d. Press the NEXT button to confirm the new setting.
- e. To proceed next setting press DOWN button.
- f. To exit programming mode, press the PROG button. The user will be prompted to confirm the saving of settings if change is made. Refer section 6.16.

#### 6.9. RESET DEMAND REGISTER

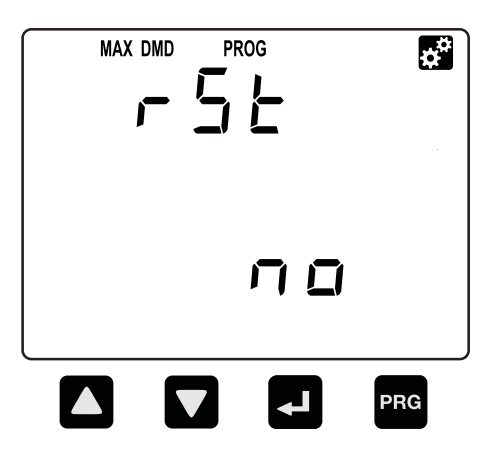

- a. Scroll in programming mode until "dMd rSt" is displayed using the UP or the DOWN button.
- b. Press the NEXT button. The "PROG" symbol will blink. Use the UP or DOWN button to toggle "YES" or "NO" symbols.
- c. To abort clearing demand register, select "NO". To clear all demand register select "YES".
- d. Press the NEXT button to confirm the new setting.
- e. To proceed next setting, press DOWN button.
- f. To exit programming mode, press the PROG button. The user will be prompted to confirm the saving of settings if change is made. Refer section 6.16.

#### 6.10. RESET MAXIMUM AND MINIMUM VALUE

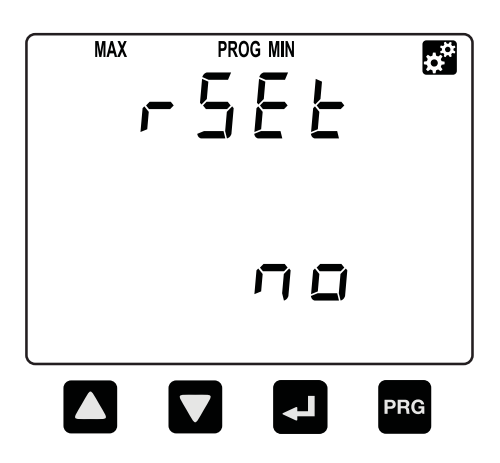

- a. Scroll until "rSEt" is displayed using the UP or the DOWN button.
- b. Press the NEXT button. The "PROG" symbol will blink. Use the UP or DOWN button to toggle "YES" or "NO" symbols.
- c. To abort clearing max. and min. values, select "NO". To clear all max. and min. values select "YES".
- d. Press the NEXT button to confirm new setting.
- e. To proceed next setting press DOWN button. To exit programming mode, press the PROG button. The user will be prompted to confirm the saving of settings if change is made. Refer section 6.16.

## 6.11. REMOTE SET

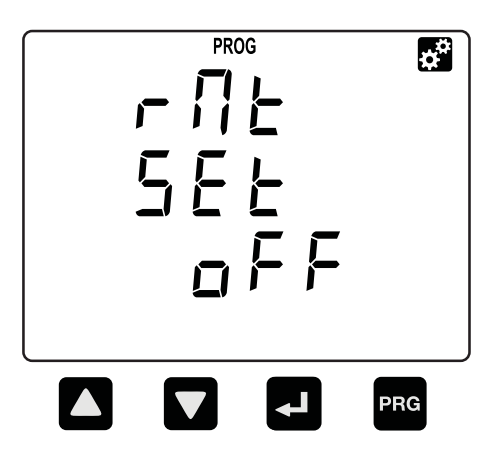

- a. Scroll until "rMt SEt" is displayed using the UP or the DOWN button.
- b. Press the NEXT button. The "PROG" symbol will blink. Use the UP or DOWN button to toggle Enable "ON" or disable "OFF" symbols.
- c. Press the NEXT button to confirm new setting.
- d. To proceed next setting press DOWN button. To exit programming mode, press the PROG button. The user will be prompted to confirm the saving of settings if change is made. Refer section 6.16.

**NOTE:** Enabling the remote set allows the remote terminal to read and write the meter setting via Modbus-RTU, otherwise the setting data can only be read. Default value is ON.

## 6.12. SCROLL SETTING

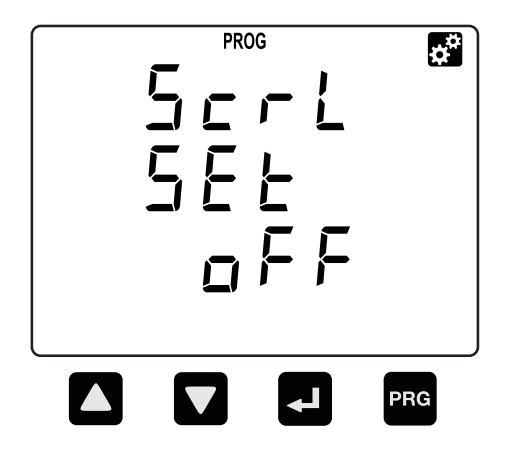

- a. Scroll in programming mode until "Scrl SEt" is displayed using the UP or the DOWN button.
- b. This function is to turn ON/OFF scroll mode. If turn on, when the display is idle the meter will shows each window in normal mode base on the scroll delay setting time.
- c. Press the NEXT button. The "PROG" symbol will blink.
   Use the UP or DOWN button to toggle "OFF" or "ON" symbols.
- d. Press the NEXT button to confirm the new setting.
- e. To proceed next setting, press DOWN button.
- f. To exit programming mode, press the PROG button. The user will be prompted to confirm the saving of settings if change is made. Refer section 6.16.

NOTE: Scroll setting default value is OFF

#### 6.13. SCROLL DELAY SETTING

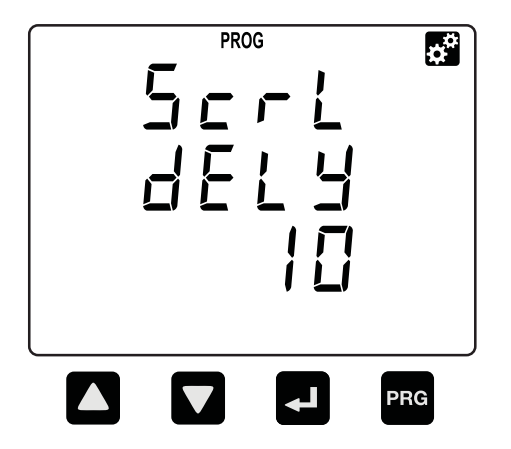

- a. Scroll in programming mode until "Scrl dELY" is displayed using the UP or the DOWN button.
- b. This function is to set time interval for scroll window.
- c. Press the NEXT button. The "PROG" symbol will blink.
   Use the UP or DOWN button to set 1sec to 10secs interval.
- d. Press the NEXT button to confirm the new setting.
- e. To proceed next setting, press DOWN button.
- f. To exit programming mode, press the PROG button. The user will be prompted to confirm the saving of settings if change is made. Refer section 6.16.

**NOTE:** Scroll delay time default value is 10 seconds.

#### 6.14. RESET HOUR-ON REGISTER

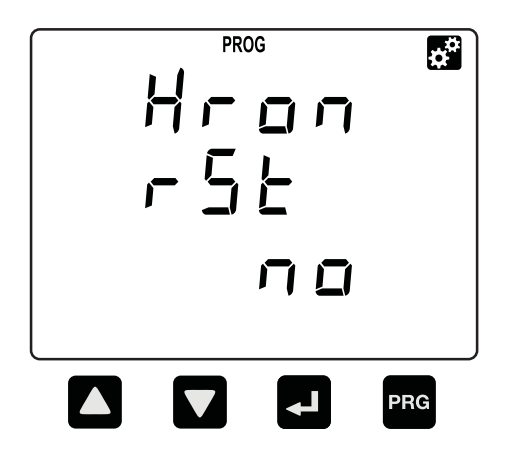

- a. Scroll in programming mode until "Hron rSt" is displayed using the UP or the DOWN button.
- b. This function is to clear hour-on register.
- c. Press the NEXT button. The "PROG" symbol will blink.
   Use the UP or DOWN button to toggle "YES" or "NO" symbols.
- d. To abort clearing hour-on register, select "NO". To clear hour-on register select "YES".
- e. Press the NEXT button to confirm the new setting.
- f. To proceed next setting, press DOWN button.
- g. To exit programming mode, press the PROG button. The user will be prompted to confirm the saving of settings if change is made. Refer section 6.16.

## 6.15. BACKLIGHT SETTING

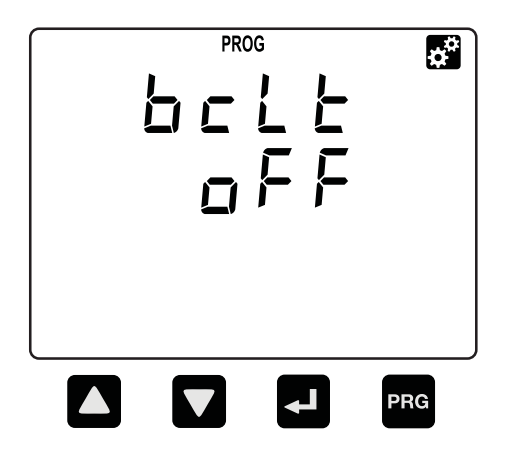

- a. Scroll in programming mode until "bcLt" is displayed using the UP or the DOWN button.
- b. This function is to turn off backlight after 10minutes idle.
- c. Press the NEXT button. The "PROG" symbol will blink.
   Use the UP or DOWN button to toggle "OFF" or "ON" symbols.
- d. Press the NEXT button to confirm the new setting.
- e. To proceed next setting, press DOWN button.
- f. To exit programming mode, press the PROG button. The user will be prompted to confirm the saving of settings if change is made. Refer section 6.16.

NOTE: Backlight setting default value is OFF

6.16. EXIT FROM PROGRAMMING MODE

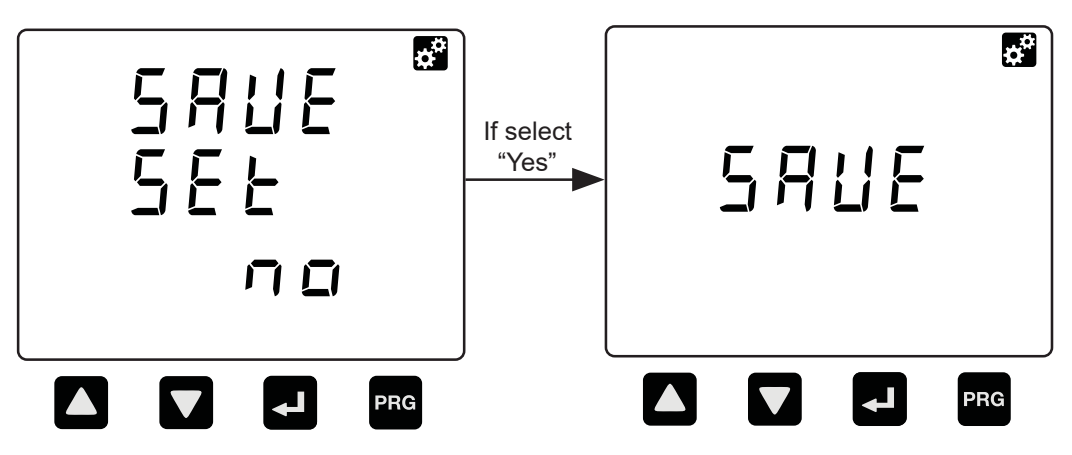

- a. Use the PROG button exit from programming mode window. Any changes made in the setting will be prompted to confirm saving. The "SAVE SET" display will appear.
- b. Use the UP or DOWN button to select "YES" or "NO" symbols.
- c. To exit without saving the new value, select "NO" or else select "YES". To confirm, press PROG button.
- d. If select "YES", the window display "SAVE" for few seconds to save new setting.
- e. Then, meter will exit from programing mode to normal mode.

## 6.17. SETUP THE PASSWORD

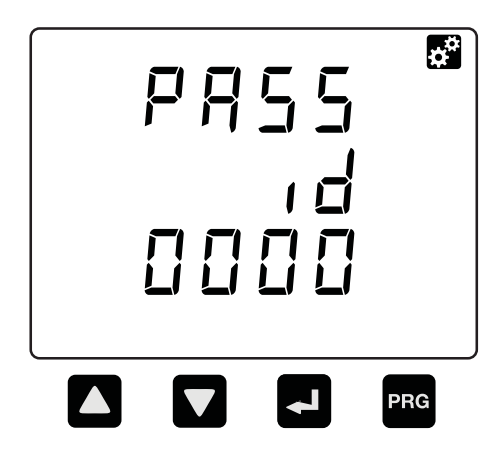

a. Press the NEXT and PROG buttons simultaneously until the password ID request window is displayed. Key in the current password. Refer to section 6.1 on how to do this.

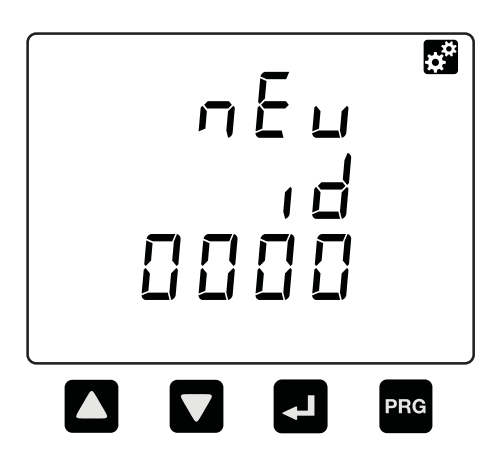

 After pressing the PROG button, the "new id" window will be displayed. At this stage, the user needs to key in the new password. Use the UP or DOWN button to change the digit value and the NEXT button to shift to next digit. Once confirmed, press the PROG button.

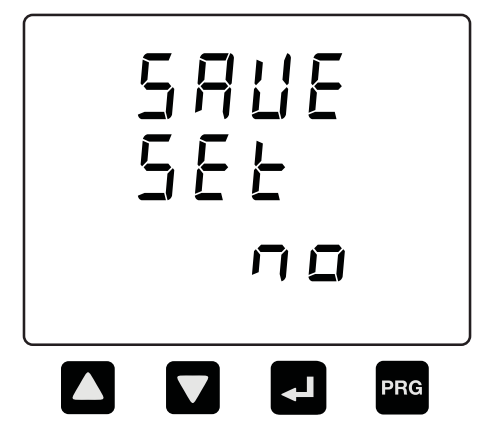

c. Next, the "SAVE SEt" will be displayed. Use the UP or DOWN buttons to toggle the "YES" and "NO" symbols to save the new password. Once confirmed, press the PROG button and the meter will return to normal display mode.

## 7. Specification

| Electrical Characteristic         |                                           |  |
|-----------------------------------|-------------------------------------------|--|
| System 3P3W & 3P4W                |                                           |  |
| Current                           |                                           |  |
| Display                           | Three phase current & neutral(selectable) |  |
| CT Primary                        | 5-9995A                                   |  |
| CT Secondary                      | 5A                                        |  |
| Accuracy                          | 0.5% (from 1A to 6A secondary)            |  |
| Sustained overload                | 6A                                        |  |
| Voltage measurement               |                                           |  |
| PT Primary                        | 100-33kV                                  |  |
| PT Secondary                      | 100-250V, no PT                           |  |
| Secondary Phase Voltage 20~300VAC |                                           |  |
| Accuracy 0.5%                     |                                           |  |
| Power (kW,kVAR,kVA) measurement   |                                           |  |
| Display                           | each phase & total                        |  |
| Accuracy                          | 1%                                        |  |
| Power factor measurement          |                                           |  |
| Display                           | each phase & total                        |  |
| Accuracy                          | 1%                                        |  |

Table 4 : Specification

Table 4: Specification (cont)

| Frequency measurement                     |                                           |  |
|-------------------------------------------|-------------------------------------------|--|
| Range                                     | 45~65Hz                                   |  |
| Accuracy                                  | 0.5%                                      |  |
| Energy measurement                        |                                           |  |
| Active                                    | IEC62053-21:Class 1                       |  |
| Reactive                                  | IEC62053-23:Class 2                       |  |
| Demand measurement                        |                                           |  |
| Demand interval                           | 60 to 1800 seconds                        |  |
| Demand sub-interval                       | 1 to 120                                  |  |
| Communication                             |                                           |  |
| Hardware Interface                        | Isolated RS485                            |  |
| Protocol                                  | Modbus-RTU                                |  |
| ID                                        | 1 to 255                                  |  |
| Baudrate 2400, 4800, 9600, 19200<br>38400 |                                           |  |
| Parity                                    | None, even, odd                           |  |
| Operating Condition                       |                                           |  |
| Auxiliary Supply                          | 90~415VAC or 100~300VDC                   |  |
| Operating Temperature                     | -10 C ~ +55 C                             |  |
| Storage Temperature                       | -20 C ~ +70 C                             |  |
| Operating time (on hour)                  | Up to 9999 days, 23 hours,<br>59 minutes. |  |

Table 4: Specification (cont)

| Mechanical Characteristic                                                  |                                               |  |
|----------------------------------------------------------------------------|-----------------------------------------------|--|
| Dimension                                                                  |                                               |  |
| Case                                                                       | L96mm x W96mm x H105mm                        |  |
| Mounting type                                                              | Panel                                         |  |
| LCD view area 76mmx56.5mm                                                  |                                               |  |
| Weight 480g                                                                |                                               |  |
| Electromagnetic Compatibility (EMC)                                        |                                               |  |
| Part 6-2: GenericImmunity for industrialStandards IEC61000-6-2environments |                                               |  |
| Part 6-4: Generic<br>Standards IEC61000-6-4                                | Emission standard for industrial environments |  |

## 8. Modbus Data Register

#### 8.1 Data Type

By default, the data format in each register is unsigned 16bit word. Shorter data may be encoded in the unsigned 8-bit byte format whereas longer data may be encoded either in the unsigned 32-bit double word format, signed 32-bit integer format or signed 64-bit long integer format. Two's complement is used to represent signed numbers. The nomenclature used in this manual is shown in Table 5.

| Data Length | Unsigned | Signed |
|-------------|----------|--------|
| 4-bit       | nibble   | -      |
| 8-bit       | byte     | -      |
| 16-bit      | word     | short  |
| 32-bit      | dword    | int    |
| 64-bit      | qword    | long   |

 Table 5: Data length nomenclature

For data with length shorter than 16 bits, the upper unused bits, nibbles or bytes can be ignored. In cases where multiple registers are required, the big endian convention shall apply unless otherwise specified.

#### 8.2 List Register

Tables 6 and 7 show the read only variables (function code 0x03 or 0x04) for device & communication info, operations, power factor and harmonics data respectively whereas Table 8 shows the read and write variables (function codes 0x03, 0x04 or 0x06) for the settings data.

|                                   | Read Only (Function 0x03 or 0x04) |                                              |  |  |  |
|-----------------------------------|-----------------------------------|----------------------------------------------|--|--|--|
| 0-1                               | Reserved                          |                                              |  |  |  |
| 2-3                               | Device Type                       |                                              |  |  |  |
| 4-5                               | Version                           |                                              |  |  |  |
| Read Only (Function 0x03 or 0x04) |                                   |                                              |  |  |  |
| 1000                              | Device ID                         | 1-255                                        |  |  |  |
| 1001                              | Parity                            | 1=none 2=even<br>3=odd                       |  |  |  |
| 1002                              | Baudrate                          | 1=2400 $2=4800$ $3=9600$ $4=19200$ $5=38400$ |  |  |  |

| Table 0. Device and communication register | Table 6: | Device a | and | communicat | tion | register |
|--------------------------------------------|----------|----------|-----|------------|------|----------|
|--------------------------------------------|----------|----------|-----|------------|------|----------|

#### Table 7: Operation data registers

| Read Only (Function 0x03 or 0x04) |                         |       |              |            |
|-----------------------------------|-------------------------|-------|--------------|------------|
| Register                          | Description             | Туре  | Min.<br>Unit | Range      |
| 4000-<br>4001                     | Negative Real<br>Energy | dword | 1kWh         | 0~1000000M |
| 4002-<br>4003                     | Positive Real Energy    | dword | 1kWh         | 0~1000000M |
| 4004-<br>4005                     | Reserved                |       |              |            |
| 4006-<br>4007                     | Apparent Energy         | dword | 1kVAh        | 0~1000000M |

|               | Read Only (Fu               | unction 0x | :03 or 0x04) | )             |
|---------------|-----------------------------|------------|--------------|---------------|
| Register      | Description                 | Туре       | Min.<br>Unit | Range         |
| 4008-<br>4009 | Negative Reactive<br>Energy | dword      | 1kVArh       | 0~1000000M    |
| 4010-<br>4011 | Positive Reactive<br>Energy | dword      | 1kVArh       | 0~1000000M    |
| 4012-<br>4013 | Total Real Power            | int        | 1W           | -2000M~2000M  |
| 4014-<br>4015 | Total Apparent<br>Power     | dword      | 1VA          | 0~2000M       |
| 4016-<br>4017 | Total Reactive<br>Power     | int        | 1VAR         | -2000M~2000M  |
| 4018          | Total Power Factor          | word       | 0.001        | 0 ~ 1.000     |
| 4019          | Frequency                   | word       | 0.01Hz       | 45.00 ~ 65.00 |
| 4020-<br>4021 | Instantaneous<br>Current L1 | dword      | 0.001A       | 0~999.9kA     |
| 4022-<br>4023 | Instantaneous<br>Current L2 | dword      | 0.001A       | 0~999.9kA     |
| 4024-<br>4025 | Instantaneous<br>Current L3 | dword      | 0.001A       | 0~999.9kA     |
| 4026-<br>4027 | Instantaneous<br>Current Ln | dword      | 0.001A       | 0~999.9kA     |
| 4028-<br>4029 | Voltage Phase L12           | dword      | 0.1V         | 0~999.9kV     |
| 4030-<br>4031 | Voltage Phase L23           | dword      | 0.1V         | 0~999.9kV     |

Table 7: Operation data register (cont)

| ·             | Read Only (Function 0x03 or 0x04) |       |              |              |  |
|---------------|-----------------------------------|-------|--------------|--------------|--|
| Register      | Description                       | Туре  | Min.<br>Unit | Range        |  |
| 4032-<br>4033 | Voltage Phase<br>L31              | dword | 0.1V         | 0~999.9kV    |  |
| 4034-<br>4035 | Voltage Phase L1                  | dword | 0.1V         | 0~999.9kV    |  |
| 4036-<br>4037 | Voltage Phase L2                  | dword | 0.1V         | 0~999.9kV    |  |
| 4038-<br>4039 | Voltage Phase L3                  | dword | 0.1V         | 0~999.9kV    |  |
| 4040-<br>4041 | Real Power L1                     | int   | 1W           | -2000M~2000M |  |
| 4042-<br>4043 | Real Power L2                     | int   | 1W           | -2000M~2000M |  |
| 4044-<br>4045 | Real Power L3                     | int   | 1W           | -2000M~2000M |  |
| 4046-<br>4047 | Apparent Power<br>L1              | dword | 1VA          | 0 ~999.9M    |  |
| 4048-<br>4049 | Apparent Power<br>L2              | dword | 1VA          | 0~999.9M     |  |
| 4050-<br>4051 | Apparent Power<br>L3              | dword | 1VA          | 0~999.9M     |  |
| 4052-<br>4053 | Reactive Power<br>L1              | int   | 1VAR         | -2000M~2000M |  |
| 4054-<br>4055 | Reactive Power<br>L2              | int   | 1VAR         | -2000M~2000M |  |
| 4056-<br>4057 | Reactive Power<br>L3              | int   | 1VAR         | -2000M~2000M |  |

 Table 7: Operation data register (cont)

|               | Read Only (Function 0x03 or 0x04)   |        |              |                              |  |
|---------------|-------------------------------------|--------|--------------|------------------------------|--|
| Register      | Description                         | Туре   | Min.<br>Unit | Range                        |  |
| 4058-<br>4059 | Total Demand<br>Reactive Power      | int    | 1VAR         | -2000M~2000M                 |  |
| 4060-<br>4061 | Max.Total Demand<br>Reactive Power  | int    | 1VAR         | -2000M~2000M                 |  |
| 4062-<br>4063 |                                     | Reserv | ved          |                              |  |
| 4064-<br>4065 | Total Demand Real<br>Power          | int    | 1W           | -2000M~2000M                 |  |
| 4066-<br>4067 | Max. Total Demand<br>Real Power     | int    | 1W           | -2000M~2000M                 |  |
| 4068-<br>4069 |                                     | Reserv | ved          |                              |  |
| 4070-<br>4071 | Total Demand<br>Apparent Power      | dword  | 1VA          | 0~2000M                      |  |
| 4072-<br>4073 | Max. Total Demand<br>Apparent Power | dword  | 1VA          | 0~2000M                      |  |
| 4074-<br>4075 |                                     | Reserv | ved          |                              |  |
| 4076          | Displacement Power<br>Factor L1     | word   | 0.001        | 0 ~ 1.000                    |  |
| 4077          | Displacement PF<br>sign L1          | word   | -            | 0=Resistive;<br>1=ind; 2=cap |  |
| 4078          | Displacement Power<br>Factor L2     | word   | 0.001        | 0 ~ 1.000                    |  |
| 4079          | Displacement PF<br>sign L2          | word   | -            | 0=Resistive;<br>1=ind; 2=cap |  |

Table 7: Operation data register (cont)

|          | Read Only (Fund                 | tion 0x0 | 3 or 0x04    | 4)                                                                                                    |
|----------|---------------------------------|----------|--------------|----------------------------------------------------------------------------------------------------|
| Register | Description                     | Туре     | Min.<br>Unit | Range                                                                                                    |
| 4080     | Displacement Power<br>Factor L3 | word     | 0.001        | 0 ~ 1.000                                                                                                    |
| 4081     | Displacement PF<br>sign L3      | word     | -            | 0=Resistive;<br>1=ind; 2=cap                                                                                                    |
| 4082     | THD Current L1                  | word     | 0.1%         | 0 ~ 1000                                                                                                    |
| 4083     | THD Current L2                  | word     | 0.1%         | 0 ~ 1000                                                                                                    |
| 4084     | THD Current L3                  | word     | 0.1%         | 0 ~ 1000                                                                                                    |
| 4085     | THD Voltage L1                  | word     | 0.1%         | 0 ~ 1000                                                                                                    |
| 4086     | THD Voltage L2                  | word     | 0.1%         | 0 ~ 1000                                                                                                    |
| 4087     | THD Voltage L3                  | word     | 0.1%         | 0 ~ 1000                                                                                                    |
| 4088     | Energy Full Flag                | word     |              | *Energy flag<br>bit 7 to 5 =<br>reserved<br>bit 4 = (-)kVARh<br>bit 3 = (-) kWh<br>bit 2 = kVAh<br>bit 1 = (+)kVARh<br>bit 0 = (+)kWh |
| 4089     | Power Factor L1                 | word     | 0.001        | 0 ~ 1.000                                                                                                    |
| 4090     | Sign Power Factor<br>L1         | word     | -            | 0=Resistive;<br>1=ind; 2=cap                                                                                                    |
| 4091     | Power Factor L2                 | word     | 0.001        | 0 ~ 1.000                                                                                                    |
| 4092     | Sign Power Factor<br>L2         | word     | -            | 0=Resistive;<br>1=ind; 2=cap                                                                                                    |
| 4093     | Power Factor L3                 | word     | 0.001        | 0 ~ 1.000                                                                                                    |
| 4094     | Sign Power Factor<br>L3         | word     | -            | 0=Resistive;<br>1=ind; 2=cap                                                                                                    |

Table 7: Operation data register (cont)

\*if the energy is full, the bit is set to 1, else bit is 0.

|               | Read Only (Fu              | nction 0x | 03 or 0x04   | )                            |
|---------------|----------------------------|-----------|--------------|------------------------------|
| Register      | Description                | Туре      | Min.<br>Unit | Range                        |
| 4095          | Sign Total Power<br>Factor | word      | -            | 0=Resistive;<br>1=ind; 2=cap |
| 4096-<br>4097 | Current L1 Max.            | dword     | 0.001A       | 0~999.9kA                    |
| 4098-<br>4099 |                            | Rese      | rved         |                              |
| 4100-<br>4101 | Current L2 Max.            | dword     | 0.001A       | 0~999.9kA                    |
| 4102-<br>4103 | Reserved                   |           |              |                              |
| 4104-<br>4105 | Current L3 Max.            | dword     | 0.001A       | 0~999.9kA                    |
| 4106-<br>4107 |                            | Rese      | rved         |                              |
| 4108-<br>4109 | Current Ln Max.            | dword     | 0.001A       | 0~999.9kA                    |
| 4110-<br>4111 |                            | Rese      | rved         |                              |
| 4112-<br>4113 | Voltage L1 Max.            | dword     | 0.1V         | 0~999.9kV                    |
| 4114-<br>4115 | Reserved                   |           |              |                              |
| 4116-<br>4117 | Voltage L2 Max.            | dword     | 0.1V         | 0~999.9kV                    |
| 4118-<br>4119 |                            | Rese      | rved         |                              |

Table 7: Operation data register (cont)

|               | Read Only (Function 0x03 or 0x04) |       |              |              |  |
|---------------|-----------------------------------|-------|--------------|--------------|--|
| Register      | Description                       | Туре  | Min.<br>Unit | Range        |  |
| 4120-<br>4121 | Voltage L3<br>Max.                | dword | 0.1V         | 0~999.9kV    |  |
| 4122-<br>4123 |                                   | Res   | served       |              |  |
| 4124-<br>4125 | Voltage L12<br>Max.               | dword | 0.1V         | 0~999.9kV    |  |
| 4126-<br>4127 | Reserved                          |       |              |              |  |
| 4128-<br>4129 | Voltage L23<br>Max.               | dword | 0.1V         | 0~999.9kV    |  |
| 4130-<br>4131 | Reserved                          |       |              |              |  |
| 4132-<br>4133 | Voltage L31<br>Max.               | dword | 0.1V         | 0~999.9kV    |  |
| 4134-<br>4135 |                                   | Res   | served       |              |  |
| 4136-<br>4137 | Total Real<br>Power Max.          | int   | 1W           | -2000M~2000M |  |
| 4138-<br>4139 | Reserved                          |       |              |              |  |
| 4140-<br>4141 | Total Apparent<br>Power Max.      | dword | 1VA          | 0~2000M      |  |
| 4142-<br>4143 | Reserved                          |       |              |              |  |
| 4144-<br>4145 | Total Reactive<br>Power Max.      | int   | 1VAR         | -2000M~2000M |  |

Table 7: Operation data register (cont)

|               | Read Only (Function 0x03 or 0x04)           |       |              |              |  |
|---------------|---------------------------------------------|-------|--------------|--------------|--|
| Register      | Description                                 | Туре  | Min.<br>Unit | Range        |  |
| 4146-<br>4147 |                                             | Re    | eserved      |              |  |
| 4148-<br>4149 | Max. Real<br>Power L1                       | int   | 1W           | -2000M~2000M |  |
| 4150-<br>4151 |                                             | Re    | eserved      |              |  |
| 4152-<br>4153 | Max. Real<br>Power L2                       | int   | 1W           | -2000M~2000M |  |
| 4154-<br>4155 | Reserved                                    |       |              |              |  |
| 4156-<br>4157 | Max. Real<br>Power L3                       | int   | 1W           | -2000M~2000M |  |
| 4158-<br>4159 |                                             | Re    | eserved      |              |  |
| 4160-<br>4161 | Max. Apparent<br>Power L1                   | dword | 1VA          | 0~2000M      |  |
| 4162-<br>4163 | Reserved                                    |       |              |              |  |
| 4164-<br>4165 | Max. Apparent<br>Power L2 dword 1VA 0~2000M |       |              |              |  |
| 4166-<br>4167 | Reserved                                    |       |              |              |  |
| 4168-<br>4169 | Max. Apparent<br>Power L3                   | dword | 1VA          | 0~2000M      |  |

Table 7: Operation data register (cont)

| Read Only (Function 0x03 or 0x04) |                           |                                                |              |              |  |  |
|-----------------------------------|---------------------------|------------------------------------------------|--------------|--------------|--|--|
| Register                          | Description               | Туре                                           | Min.<br>Unit | Range        |  |  |
| 4170-<br>4171                     |                           | Re                                             | served       |              |  |  |
| 4172-<br>4173                     | Max. Reactive<br>Power L1 | Max. Reactive<br>Power L1 int 1VAR -2000M~2000 |              |              |  |  |
| 4174-<br>4175                     |                           | Re                                             | served       |              |  |  |
| 4176-<br>4177                     | Max. Reactive<br>Power L2 | int                                            | 1VAR         | -2000M~2000M |  |  |
| 4178-<br>4179                     | Reserved                  |                                                |              |              |  |  |
| 4180-<br>4181                     | Max. Reactive<br>Power L3 | int                                            | 1VAR         | -2000M~2000M |  |  |
| 4182-<br>4183                     |                           | Re                                             | served       |              |  |  |
| 4184-<br>4185                     | Current L1<br>Min.        | dword                                          | 0.001A       | 0~999.9kA    |  |  |
| 4186-<br>4187                     |                           | Re                                             | served       |              |  |  |
| 4188-<br>4189                     | Current L2<br>Min.        | dword                                          | 0.001A       | 0~999.9kA    |  |  |
| 4190-<br>4191                     | Reserved                  |                                                |              |              |  |  |
| 4192-<br>4193                     | Current L3<br>Min.        | dword                                          | 0.001A       | 0~999.9kA    |  |  |
| 4194-<br>4195                     |                           | Re                                             | served       |              |  |  |

Table 7: Operation data register (cont)

| Read Only (Function 0x03 or 0x04) |                     |                            |                             |           |  |  |
|-----------------------------------|---------------------|----------------------------|-----------------------------|-----------|--|--|
| Register                          | Description         | Туре                       | Type Min. Rang<br>Unit Rang |           |  |  |
| 4196-<br>4197                     | Current Ln Min.     | dword                      | 0.001A                      | 0~999.9kV |  |  |
| 4198-<br>4199                     |                     | Reser                      | ved                         |           |  |  |
| 4200-<br>4201                     | Voltage L1 Min.     | dword                      | 0.1V                        | 0~999.9kV |  |  |
| 4202-<br>4203                     |                     | Reser                      | ved                         |           |  |  |
| 4204-<br>4205                     | Voltage L2 Min.     | dword                      | 0.1V                        | 0~999.9kV |  |  |
| 4206-<br>4207                     | Reserved            |                            |                             |           |  |  |
| 4208-<br>4209                     | Voltage L3 Min.     | Voltage L3 Min. dword 0.1V |                             |           |  |  |
| 4210-<br>4211                     | Reserved            |                            |                             |           |  |  |
| 4212-<br>4213                     | Voltage L12 Min.    | dword                      | 0.1V                        | 0~999.9kV |  |  |
| 4214-<br>4215                     |                     | Reser                      | ved                         |           |  |  |
| 4216-<br>4217                     | Voltage L23 Min.    | dword                      | 0.1V                        | 0~999.9kV |  |  |
| 4218-<br>4219                     |                     | Reser                      | ved                         |           |  |  |
| 4220-<br>4221                     | Voltage L31<br>Min. | dword                      | 0.1V                        | 0~999.9kV |  |  |

Table 7: Operation data register (cont)

| Read Only (Function 0x03 or 0x04) |                              |       |              |              |
|-----------------------------------|------------------------------|-------|--------------|--------------|
| Register                          | Description                  | Туре  | Min.<br>Unit | Range        |
| 4222-<br>4223                     | Reserved                     |       |              |              |
| 4224-<br>4225                     | Total Real<br>Power Min.     | int   | 1W           | -2000M~2000M |
| 4226-<br>4227                     | Reserved                     |       |              |              |
| 4228-<br>4229                     | Total Apparent<br>Power Min. | dword | 1VA          | 0~2000M      |
| 4230-<br>4231                     | Reserved                     |       |              |              |
| 4232-<br>4233                     | Total Reactive<br>Power Min. | int   | 1VAR         | -2000M~2000M |
| 4234-<br>4235                     | Reserved                     |       |              |              |
| 4236-<br>4237                     | Real Power<br>Min. L1        | int   | 1W           | -2000M~2000M |
| 4238-<br>4239                     | Reserved                     |       |              |              |
| 4240-<br>4241                     | Real Power<br>Min. L2        | int   | 1W           | -2000M~2000M |
| 4242-<br>4243                     | Reserved                     |       |              |              |
| 4244-<br>4245                     | Real Power<br>Min. L3        | int   | 1W           | -2000M~2000M |
| 4246-<br>4247                     | Reserved                     |       |              |              |

Table 7: Operation data register (cont)

| Read Only (Function 0x03 or 0x04) |                           |       |              |              |
|-----------------------------------|---------------------------|-------|--------------|--------------|
| Register                          | Description               | Туре  | Min.<br>Unit | Range        |
| 4248-<br>4249                     | Apparent<br>Power Min. L1 | dword | 1VA          | 0~2000M      |
| 4250-<br>4251                     | Reserved                  |       |              |              |
| 4252-<br>4253                     | Apparent<br>Power Min. L2 | dword | 1VA          | 0~2000M      |
| 4254-<br>4255                     | Reserved                  |       |              |              |
| 4256-<br>4257                     | Apparent<br>Power Min. L3 | dword | 1VA          | 0~2000M      |
| 4258-<br>4259                     | Reserved                  |       |              |              |
| 4260-<br>4261                     | Reactive<br>Power Min. L1 | int   | 1VAR         | -2000M~2000M |
| 4262-<br>4263                     | Reserved                  |       |              |              |
| 4264-<br>4265                     | Reactive<br>Power Min. L2 | int   | 1VAR         | -2000M~2000M |
| 4266-<br>4267                     | Reserved                  |       |              |              |
| 4268-<br>4269                     | Reactive<br>Power Min. L3 | int   | 1VAR         | -2000M~2000M |
| 4270-<br>4271                     | Reserved                  |       |              |              |

Table 7: Operation data register (cont)

| Read or write (Function 0x03,0x04 or 0x06) |                       |            |  |
|--------------------------------------------|-----------------------|------------|--|
| Register                                   | Description           | Range      |  |
| 100                                        | PT ratio primary      | 100~33kV   |  |
| 101                                        | PT ratio secondary    | 100~250V   |  |
| 102                                        | CT ratio primary      | 5~9995A    |  |
| 103                                        | CT ratio secondary    | 5A         |  |
| 104                                        | Interval Demand       | 60~1800s   |  |
| 105                                        | Sub-Interval Demand   | 1~120      |  |
| 106                                        | System Configuration  | 3P4W/ 3P3W |  |
| 107                                        | Backlight setting     | ON/OFF     |  |
| 108                                        | System scroll setting | ON/OFF     |  |
| 109                                        | Scroll interval       | 1-10 secs  |  |
| 110                                        | Neutral setting       | ON/OFF     |  |
| 111                                        | Minutes               | 0-59mins   |  |
| 112                                        | Hours                 | 0-23hrs    |  |
| 113                                        | Days                  | 0-9999day  |  |

Table 8: Setting data register

#### NOTE:

Register list is based on firmware version 1.0

## 9. Maintenance and Troubleshooting

The power meter does not contain any user-serviceable parts. If the power meter requires service, please contact your local sales representative. Do not open the power meter. Opening the power meter voids the warranty.

#### NOTE:

We reserve the right to alter or modify the information contained herein at any time in line with our product development without prior notification. We also reserve the right to discontinue production & delivery of product.

## 10. Meter Dimension

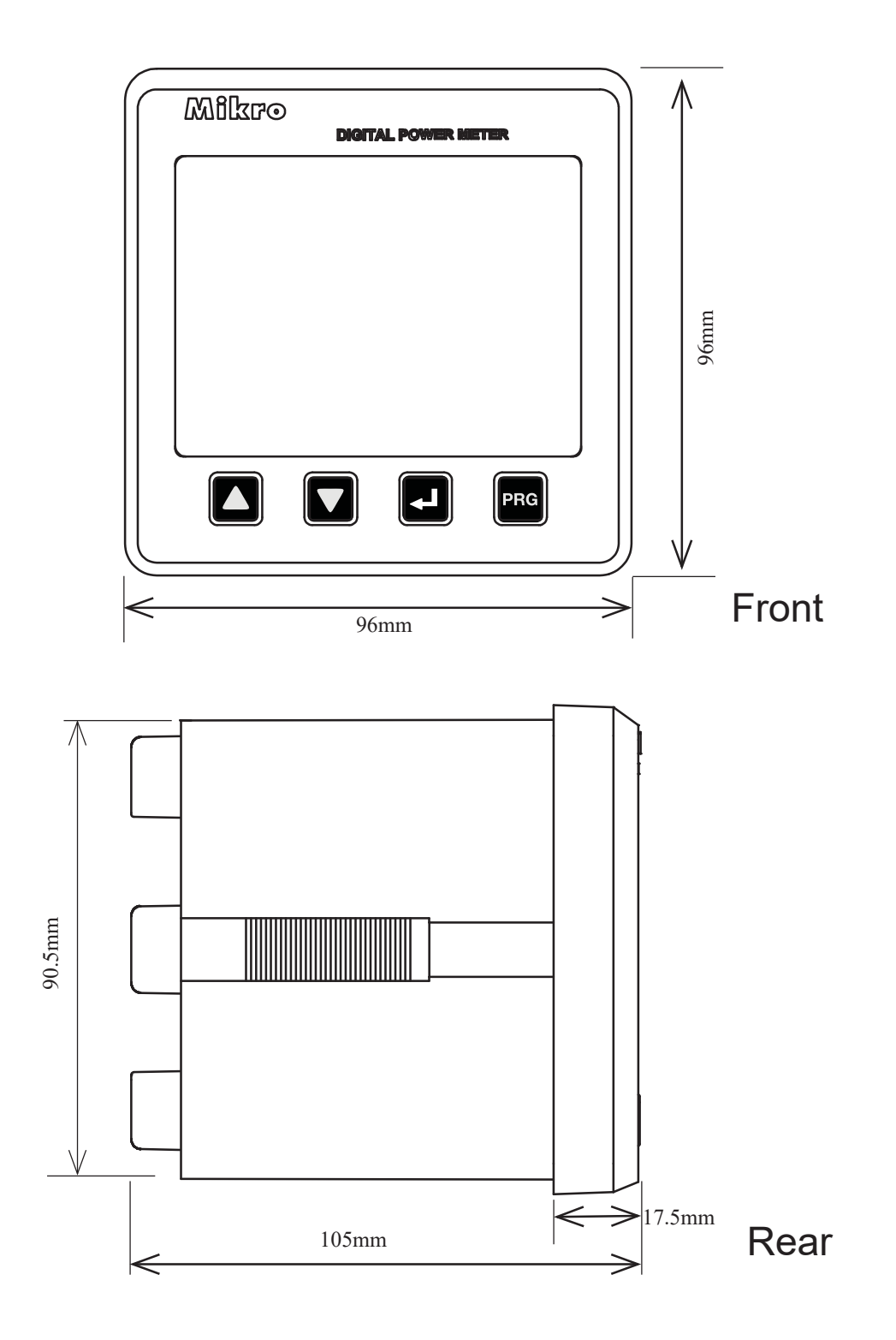

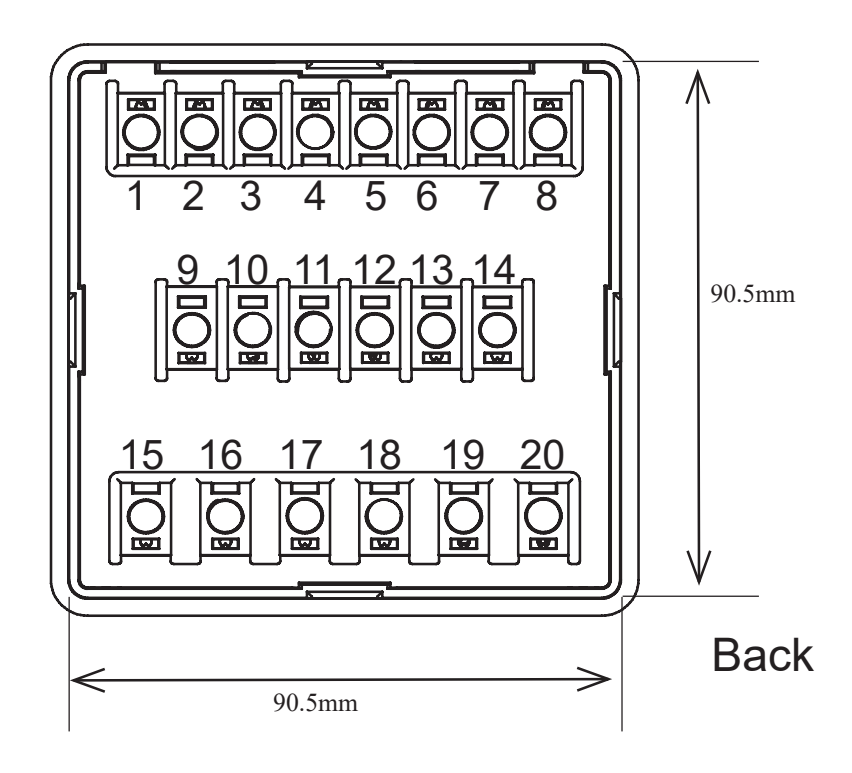

## 11. Appendix

## **11.1. DEMAND CALCULATION**

Demand parameters are used to show average values over a demand interval. This power meter using sliding block method. The demand value is based on interval divide by sub-interval time. Example is shown below:

SETTING: Interval time = 180 seconds ; sub-interval = 3

Measurement= interval time/sub-interval= 180/3= 60 seconds

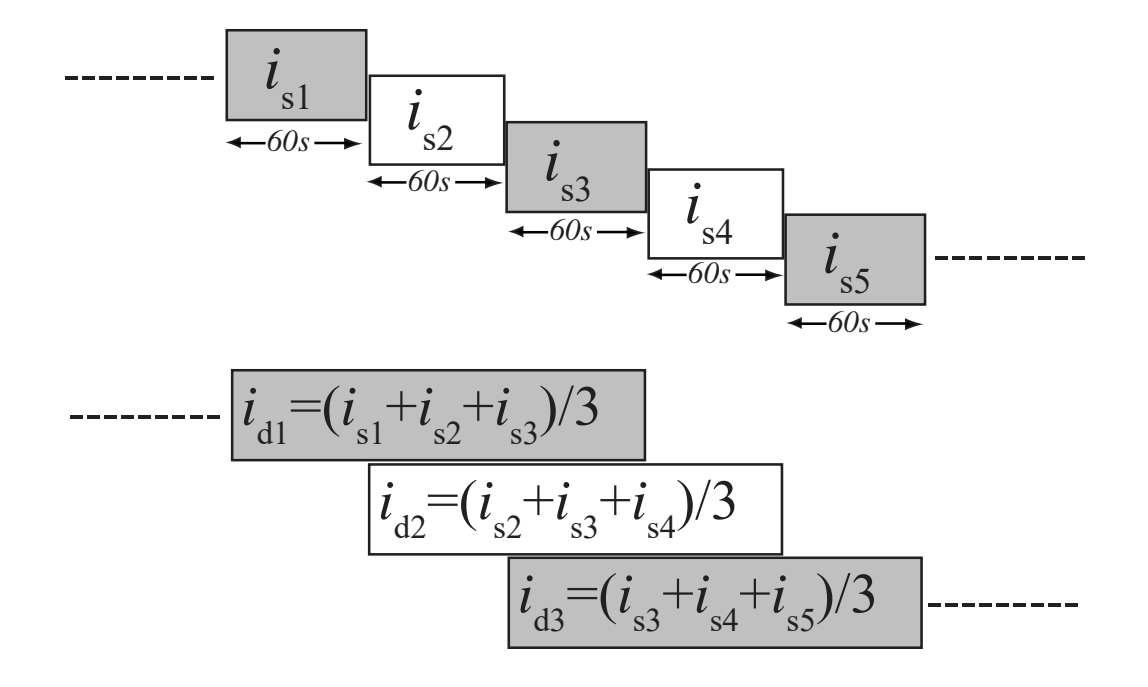

## **11.2. DATA READ FORMAT FROM MODBUS**

#### a) 4000-4001 : Negative Real Energy

| Address 4000 |      | Address 4001 |      |  |
|--------------|------|--------------|------|--|
| MSB          | LSB  | MSB          | LSB  |  |
| 0x00         | 0x01 | 0x23         | 0x34 |  |

Negative Real Energy = 0x00012334 =74548 x 1kWh (min value) =74548kWh

b) 4012-4013 : Total Real Power; (Signed register)

| Address 4012 |      | Address 4013 |      |  |
|--------------|------|--------------|------|--|
| MSB          | LSB  | MSB          | LSB  |  |
| 0xFF         | 0xFB | 0x6C         | 0x20 |  |

Total Real Power = 0xFFFB6C20If MSB is "1", it is negative value; Total Real Power =  $0xFFFB6C20 \times (-1)$ ; = 0x493E0; 300 000 =  $300000 \times 1W(min value)$ = -300kW